# Flat Plate Flow: Fluent Solution Outline

# Rajesh Bhaskaran

# Cornell University

#### **Problem specification**

• See tutorial for problem specification <u>https://confluence.cornell.edu/x/9YxoBQ</u>

# **Pre-Analysis**

- See tutorial for
  - o Mathematical model
  - o Numerical solution strategy
  - o Hand calculations of expected results

# Geometry

- Start Workbench
- Select Fluid Flow (Fluent) analysis system by dragging
  - o Rename: Flat Plate, ReL=10,000
- Geometry > Properties > 2D
- Geometry > New SpaceClaim Geometry
- Cancel any firewall warnings
- File > SpaceClaim options > Units > m
  - Minor grid spacing: 0.1 m
- Select xy plane
- Sketch rectangle
- Dimension: Length = 1 m, Height = 0.5 m
- Switch to 3D mode
- Rename Design1 in tree to Flat\_Plate\_Domain
- Domain for the BVP is defined at this point
- Exit SpaceClaim
- Save project in wbpj or wbpz format

#### Mesh

• In this section, we divide the domain into cells or control volumes

- Project window > Mesh
- Try default mesh
- Need more regular mesh: use Face Meshing
- Edge sizings: 50x100
  - Use hard setting
  - Use bias factor for vertical edges
  - Check height of cells near the wall
- Check mesh statistics
  - o 5000 elements (cells)
  - We have marked out the locations at which the solver needs to calculate the primary unknowns
  - How many algebraic equations will the solver have to generate?
- Specify named selections: farfield1, farfield2, farfield3, plate, bvp\_domain
- Check named selections in graphics window
- Exit mesher
- Update Mesh cell (in project page)
- Save project

#### **Model Setup**

- In this section, we specify the BVP
- Start Fluent from Setup
- Select Double precision
- Display mesh
- Check mesh
- Specify material properties:  $\rho = 1 \text{ kg/m3}$ ,  $\mu = 1e-4 \text{ kg/(m s)}$
- Governing equations are defined
- Boundary conditions
  - o farfield1 and farfield2: velocity-inlet, 1 m/s in x-direction
  - o farfield3: pressure-outlet, p=0 Pa
    - This is gauge pressure
    - Check operating pressure
  - o plate: wall
- BVP is completely defined at this point

#### **Numerical Solution**

- In this section, we get the Fluent solver to solve the BVP
- Specify initial guess at all centers

- o **u = 1m/s**
- $\circ$  v = 0 m/s
- o p = 0 Ps
- Decrease residuals criteria (i.e. tolerance) to 1e-6
- Set number of iterations = 100
- Iterate to convergence

# **Numerical Results**

- Start CFD-Post from Results
- Velocity vectors
  - Symbol size = 0.2
  - Check boundary layer development
  - Is the velocity range plausible?
- Velocity magnitude contours
  - Increase # of contours to 101
  - o Notice boundary layer development and thickness
  - Check values using probe and figure out the approximate boundary layer height at x=L
  - Are the boundary conditions on velocity satisfied?
  - Save the plot using Camera icon or snipping tool
- Pressure contours
  - Increase # of contours to 101
  - o What's the effect of the boundary layer on pressure?
  - o Is the gauge pressure range plausible?
  - o Is the boundary condition on pressure satisfied?
  - o Contrast pressure and velocity variations
- Velocity profiles
  - Create lines at x = 0.4 m and x = 0.8 m: Location > Line
  - o Create velocity profile plot using Chart option
  - Adjust y-axis range to be 0-0.2m
  - Compare boundary layer thickness to expected value from boundary layer theory
  - Create non-dimensional variables using Expressions:  $\frac{y}{L}$  and  $\frac{u}{U_{L}}$
  - Replot in terms of non-dimensional variables
  - o Prettify plot
- Rescale velocity profiles to check similarity
  - o Duplicate Velocity profiles object in tree
    - Rename: Velocity profiles scaled

- Create expression: yscaled\_exp = Y/sqrt(X)
- o Create yscaled variable from this expression
- Change vertical axis from Y to yscaled
- Do the velocity profiles collapse to a single curve in the boundary layer?
- o Extend to compare the scaled velocity profiles to the Blasius solution
- Export data to csv file if necessary (to replot in Excel)
- Plot profiles of  $\frac{\partial u}{\partial x}$  and  $\frac{\partial u}{\partial y}$ 
  - Fluent > Run Calculation > Data File Quantities > dX-Velocity/dx (and other velocity derivatives)
  - o Run 1 iteration to transfer to CFD-Post
  - Plot  $\frac{\partial u}{\partial x}$  and  $\frac{\partial u}{\partial y}$  at  $\frac{x}{L} = 0.8$ 
    - Do their relative magnitudes agree with assumptions in boundary layer theory?
- Calculate drag coefficient
  - o Go back to Fluent window
  - o Set Reference Values
  - o Calculate drag coefficient under Reports

#### **Verification and Validation**

- Mesh refinement
  - Double number of divisions in both directions
- Check effect of moving the outer boundaries

# Flat Plate Convection: Fluent Solution Outline

# **Problem specification**

• See tutorial for problem specification <u>https://confluence.cornell.edu/x/ZDLEFg</u>

# **Pre-Analysis**

- See tutorial for
  - o Mathematical model
  - Numerical solution strategy
  - o Hand calculations of expected results

# Geometry

• Same as case without heating

#### Mesh

• Same as case without heating

# **Model Setup**

- In this section, we specify the modified BVP
- Start the ANSYS project from the case without heating
- In Workbench, duplicate project from Results
  - Rename: Convection, ReL=10,000 Pr=1
  - o Note Geometry and Mesh are shared
- Start Fluent from Solution
- Check current solution by looking at velocity contours
- Rerun to convergence
  - o Drop all Residual Criteria to 1e-6
  - o We have recreated previous solution without heating
- Turn on energy equation under Models
- Input additional material properties

$$\circ \quad C_p = 1e4 \frac{J}{kg K}$$
$$\circ \quad k = 1 \frac{W}{m K}$$

- Input additional boundary conditions
  - o farfield1 and 2: Temperature = 400 K
  - plate: Temperature = 300 K
- Modified BVP is completely defined at this point

# **Numerical Solution**

- In this section, we get the Fluent solver to solve the BVP
- Reinitialize
- Iterate to convergence

# Numerical Results

- Start CFD-Post from Results
- Velocity magnitude contours
  - Should be in the tree from case without heating
  - Note velocity field hasn't changed. Why?
- Temperature contours
  - Increase # of contours to 101
  - Try changing units to K under Edit > Options
    - Doesn't seem to work
    - Workaround: Create user-defined variable
  - o Notice thermal boundary layer development and thickness
    - Compare to velocity boundary layer by plotting temperature and velocity magnitude contours side-by-side
  - Go back to single pane
  - Are the boundary conditions on temperature satisfied?
    - Use probe to check
- Temperature profiles
  - Copy Velocity profiles object and modify
  - Create non-dimensional user-defined variable: T nondim =  $\frac{T_w T}{T_w T_{ex}}$
  - Replot in terms of T nondim
  - o Prettify
- Nusselt number plot
  - Transfer *h* from Fluent to CFD-Post
    - Fluent > Reference values > Temperature = 400 K
    - Fluent > Data File quantities > Surface Heat Transfer Coefficient
      - Make sure previous selections were not unselected

- Run 1 iteration
- Refresh CFD-Post when prompted
- Create line corresponding to plate: Location > Line
- Plot h vs x
- Create user-defined variable for  $Nu_x$
- Create user-defined variable for  $Re_x$
- Change plot to  $Nu_x$  vs  $Re_x$
- o Export to Excel
- o Curve fit in Excel